# AnyConnect의 MAC 주소를 식별하기 위한 ASA DAP 구축

## 목차

| <u>소개</u>                          |
|------------------------------------|
| <u>사전 요구 사항</u>                    |
| <u>요구 사항</u>                       |
| 사용되는 구성 요소                         |
| 배경정보                               |
| <u>구성</u>                          |
| <u>네트워크 다이어그램</u>                  |
| ASA의 컨피그레이션                        |
| ASDM의 컨피그레이션                       |
| <u>다음을 확인합니다.</u>                  |
| <u>시나리오 1. 하나의 DAP만 일치함</u>        |
| <u>시나리오 2. 기본 DAP가 일치함</u>         |
| <u>시나리오 3. 여러 DAP(작업: 계속)가 일치함</u> |
| <u>시나리오 4. 여러 DAP(작업: 종료)가 일치함</u> |
| 일반 문제 해결                           |
| <u>관련 정보</u>                       |

## 소개

이 문서에서는 AnyConnect 연결에 사용된 디바이스의 Mac 주소를 확인하기 위해 ASDM을 통해 DAP(Dynamic Access Policy)를 구성하는 방법에 대해 설명합니다.

## 사전 요구 사항

### 요구 사항

다음 주제에 대한 지식을 보유하고 있으면 유용합니다. Cisco Anyconnect 및 Hostscan 구성

## 사용되는 구성 요소

이 문서의 정보는 다음 소프트웨어 및 하드웨어 버전을 기반으로 합니다. ASAv 9.18(4) ASDM 7.20(1) Anyconnect 4.10.07073 Hostscan 4.10.07073 Windows 10 이 문서의 정보는 특정 랩 환경의 디바이스를 토대로 작성되었습니다. 이 문서에 사용된 모든 디바 이스는 초기화된(기본) 컨피그레이션으로 시작되었습니다. 현재 네트워크가 작동 중인 경우 모든 명령의 잠재적인 영향을 미리 숙지하시기 바랍니다.

## 배경 정보

HostScan은 AnyConnect Secure Mobility Client에 네트워크에서 보안 정책을 적용할 수 있는 기능 을 제공하는 소프트웨어 모듈입니다. Hostscan 프로세스 중에 클라이언트 디바이스에 대한 다양한 세부 정보가 수집되어 ASA(Adaptive Security Appliance)에 다시 보고됩니다. 이러한 세부 정보에 는 디바이스 운영 체제, 안티바이러스 소프트웨어, 방화벽 소프트웨어, MAC 주소 등이 포함됩니다. DAP(Dynamic Access Policies) 기능을 사용하면 네트워크 관리자가 사용자별로 보안 정책을 구성 할 수 있습니다. DAP의 endpoint.device.MAC 특성을 사용하여 미리 정의된 정책과 클라이언트 디 바이스의 MAC 주소를 일치시키거나 확인할 수 있습니다.

## 구성

## 네트워크 다이어그램

이 그림에서는 이 문서의 예에 사용된 토폴로지를 보여줍니다.

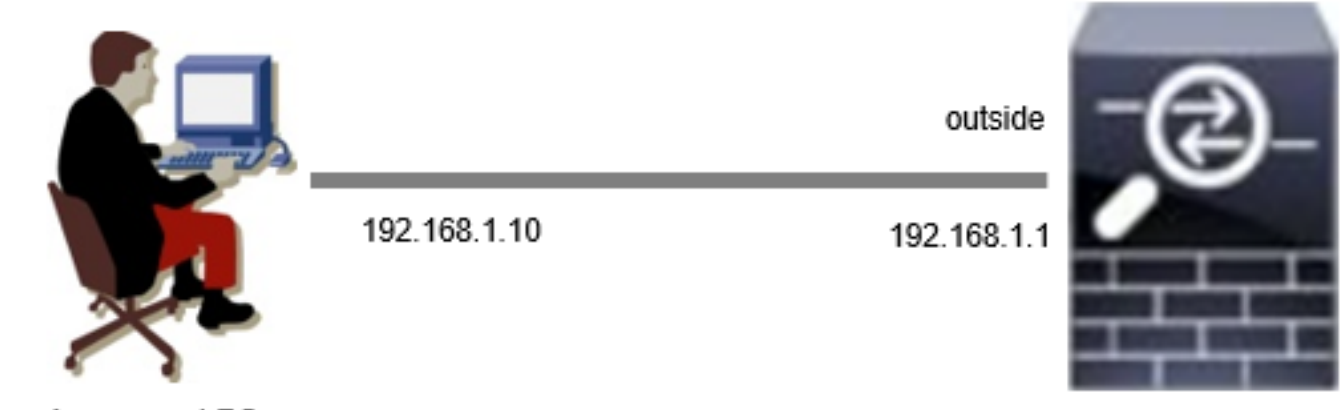

Anyconnect PC

다이어그램

### ASA의 컨피그레이션

### 이는 ASA CLI의 최소 컨피그레이션입니다.

tunnel-group dap\_test\_tg type remote-access tunnel-group dap\_test\_tg general-attributes default-group-policy dap\_test\_gp tunnel-group dap\_test\_tg webvpn-attributes group-alias dap\_test enable

group-policy dap\_test\_gp internal group-policy dap\_test\_gp attributes

ASAv

vpn-tunnel-protocol ssl-client address-pools value ac\_pool webvpn anyconnect keep-installer installed always-on-vpn profile-setting

ip local pool ac\_pool 172.16.1.11-172.16.1.20 mask 255.255.255.0

webvpn enable outside hostscan image disk0:/hostscan\_4.10.07073-k9.pkg hostscan enable anyconnect image disk0:/anyconnect-win-4.10.07073-webdeploy-k9.pkg 1 anyconnect enable tunnel-group-list enable

## ASDM의 컨피그레이션

이 섹션에서는 ASDM에서 DAP 레코드를 구성하는 방법에 대해 설명합니다. 이 예에서는 endpoint.device.MAC 특성을 조건으로 사용하는 3개의 DAP 레코드를 설정합니다.

·01\_dap\_test:endpoint.device.MAC=0050.5698.e608 ·02\_dap\_test:endpoint.device.MAC=0050.5698.e605 = Anyconnect 엔드포인트의 MAC ·03\_dap\_test:endpoint.device.MAC=0050.5698.e609

1. 01\_dap\_test라는 첫 번째 DAP를 구성합니다.

Configuration(컨피그레이션) > Remote Access VPN(원격 액세스 VPN) > Network (Client) Access(네트워크(클라이언트) 액세스) > Dynamic Access Policies(동적 액세스 정책)로 이동합니다 . Add(추가)를 클릭하고 이미지에 표시된 대로 Policy Name(정책 이름), AAA Attribute(AAA 특성), endpoint attributes(엔드포인트 특성), Action(작업), User Message(사용자 메시지)를 설정합니다.

| ection Criteria<br>efine the AAA and enc<br>elow and every endpo                                                                                 | lpoint attributes u<br>int attribute has b                                                 | used to select this a<br>been satisfied. The                                       | access policy. A policy is<br>se attributes can be cre               | used when a user's au<br>ated using the tables b                                   | uthorization attributes match<br>pelow and/or by expanding t                                           | the AAA attribute criteria<br>he Advanced option to                               |
|----------------------------------------------------------------------------------------------------|--------------------------------------------------------------------------------------------|------------------------------------------------------------------------------------|----------------------------------------------------------------------|------------------------------------------------------------------------------------|----------------------------------------------------------------------------------------------------|-----------------------------------------------------------------------------------|
| pecify the logical expre<br>User has ALL of the fol                                                                                              | ession text.<br>Iowing AAA Attribu                                                         | utes values                                                                        | ~                                                                    | and the following end                                                              | point attributes are satisfied                                                                         | I.                                                                                |
| AAA Attribute                                                                                                    | Operation                                                                                  | /Value                                                                             | Add                                                                  | Endpoint ID                                                                        | Name/Operation/Value                                                                                   | Add                                                                               |
| cisco.grouppolicy                                                                                                    | = dap_t                                                                                    | test_gp                                                                            | Edit                                                                 | device                                                                             | MAC["0050.5698.e608"]                                                                                  | = true Edit                                                                       |
|                                                                                                    |                                                                                            |                                                                                    | Delete                                                               |                                                                                    |                                                                                                    | Delete                                                                            |
|                                                                                                    |                                                                                            |                                                                                    |                                                                      |                                                                                    |                                                                                                    | Logical Op.                                                                       |
| Advanced                                                                                                    | cy Attributes                                                                              | 6 di - 1                                                                           |                                                                      |                                                                                    |                                                                                                    | 3                                                                                 |
| Advanced<br>cess/Authorization Polition<br>ionfigure access/author<br>roup-policy hierarchy.<br>nat are not specified in<br>Port Forwarding      | cy Attributes<br>rization attributes<br>The resulting VPN<br>DAP).                         | s for this policy. At<br>authorization polic                                       | tribute values specified<br>cy is an aggregation of i                | here will override those<br>DAP attributes, AAA at<br>Secure Client                | e values obtained from the A<br>tributes, and group-policy hi<br>Secure Client                         | AA system and the<br>ierarchy attributes (those                                   |
| Advanced<br>cess/Authorization Polic<br>onfigure access/autho<br>roup-policy hierarchy.<br>nat are not specified in<br>Port Forwarding<br>Action | cy Attributes<br>rization attributes<br>The resulting VPN<br>DAP).<br>g Lists<br>Network A | s for this policy. Att<br>authorization polic<br>Bookmarks<br>ACL Filters (client) | tribute values specified<br>cy is an aggregation of<br>Access Method | here will override those<br>DAP attributes, AAA at<br>Secure Client<br>Webtype ACL | e values obtained from the A<br>tributes, and group-policy hi<br>Secure Client<br>Filters (clientless) | AA system and the<br>ierarchy attributes (those<br>Custom Attributes<br>Functions |

첫 번째 DAP 구성

### AAA 특성에 대한 그룹 정책을 구성합니다.

| add AAA Attribute         | 2                  | ×      |
|---------------------------|--------------------|--------|
| AAA Attribute Type: Cisco |                    | ~      |
| Group Policy:             | = V dap_test_gp    | ~      |
| Assigned IPv4 Address:    | = ~                |        |
| Assigned IPv6 Address:    | = ~                |        |
| Connection Profile:       | = V DefaultRAGroup | $\sim$ |
| Username:                 | = ~                |        |
| Username2:                | = ~                |        |
| SCEP Required:            | = V true           | $\sim$ |
|                           | OK Cancel Help     |        |

DAP 레코드에 대한 그룹 정책 구성

엔드포인트 특성에 대한 MAC 주소를 구성합니다.

| Edit Endpoint Attribute                       |      | ×                                                      |
|-----------------------------------------------|------|--------------------------------------------------------|
| Endpoint Attribute Type: Device<br>Host Name: | = ~  |                                                        |
| MAC Address:                                  | - ~  | 0050.5698.e608                                         |
| BIOS Serial Number:                           | = ~  |                                                        |
| Port Number (Legacy Attribute):               | = ~  |                                                        |
| TCP/UDP Port Number:                          | = ~  | TCP (IPv4) V                                           |
| Privacy Protection:                           | = ~  | None (equivalent to Host Scan only) $ \smallsetminus $ |
| HostScan Version:                             | = ~  |                                                        |
| Version of Endpoint Assessment (OPSWAT):      | = ~  |                                                        |
| ок са                                         | ncel | Help                                                   |

DAP에 대한 MAC 조건 구성

## 2. 02\_dap\_test라는 두 번째 DAP를 구성합니다.

| ttributes used to select this acce<br>bute has been satisfied. These a<br>ext.<br>AAA Attributes values<br>Operation/Value<br><u>dap_test_gp</u> | ess policy. A policy is<br>attributes can be cre<br>Add<br>Edit<br>Delete                                                                         | and the following e<br>Endpoint ID                                                                                                    | s authorization attributes mate<br>es below and/or by expanding<br>endpoint attributes are satisfie<br>Name/Operation/Value<br>MAC["0050.5698.e605                                                                                                    | ch the AAA attribute criteria<br>g the Advanced option to<br>ed.<br><u>a</u><br><u>Add</u><br><u>'] = true</u><br>Edit<br>Delete<br>Logical Op                                                                                                    |
|----------------------------------------------------------------------------------------------------|----------------------------------------------------------------------------------------------------|----------------------------------------------------------------------------------------------------|----------------------------------------------------------------------------------------------------|----------------------------------------------------------------------------------------------------|
| AAA Attributes values  Operation/Value adap_test_gp butes                                                                                        | Add<br>Edit<br>Delete                                                                                                    | and the following e<br>Endpoint ID<br>device                                                                                                    | endpoint attributes are satisfie<br>Name/Operation/Value<br>MAC[*0050.5698.e605                                                                                                    | ed.<br>Add<br>'] = true<br>Edit<br>Delete<br>Logical Op                                                                                                    |
| Operation/Value  dap_test_gp  butes                                                                                                    | Add<br>Edit<br>Delete                                                                                                    | Endpoint ID<br>device                                                                                                    | Name/Operation/Value                                                                                                    | Add<br>'] = true Edit Delete Logical Op                                                                                                    |
| = dap_test_gp                                                                                                    | Edit<br>Delete                                                                                                    | device                                                                                                    | MAC["0050.5698.e605                                                                                                    | "] = true Edit<br>Delete<br>Logical Op                                                                                                    |
| butes                                                                                                    | Delete                                                                                                    |                                                                                                    |                                                                                                    | Delete<br>Logical Op                                                                                                    |
| butes                                                                                                    |                                                                                                    |                                                                                                    |                                                                                                    | Logical Op                                                                                                    |
| butes                                                                                                    |                                                                                                    |                                                                                                    |                                                                                                    |                                                                                                    |
| attributes for this policy. Attribu<br>sulting VPN authorization policy is                                                                       | ute values specified<br>an aggregation of [                                                                                                    | here will override th<br>DAP attributes, AAA                                                                                                    | nose values obtained from the<br>A attributes, and group-policy                                                                                                    | AAA system and the hierarchy attributes (those                                                                                                    |
| Rookmarka                                                                                                    | Access Mathed                                                                                                    | Secure Clien                                                                                                    | t Secure Clier                                                                                                    | at Custom Attributos                                                                                                    |
| Network ACL Filters (client)                                                                                                    | Access Method                                                                                                    | Webtype A                                                                                                    | CL Filters (dientless)                                                                                                    | Functions                                                                                                    |
| Quarantine Terminate                                                                                                    | Bis selected.                                                                                                    |                                                                                                    |                                                                                                    |                                                                                                    |
|                                                                                                    | Sulting VPN authorization policy is<br>Bookmarks<br>Network ACL Filters (client)<br>Quarantine Terminate (<br>Il be displayed when this record is | sulting VPN authorization policy is an aggregation of I<br>Bookmarks Access Method<br>Network ACL Filters (client)<br>Quarantine Terminate<br>Il be displayed when this record is selected. | sulting VPN authorization policy is an aggregation of DAP attributes, AAA         Bookmarks       Access Method       Secure Clier         Network ACL Filters (client)       Webtype A         Quarantine       Terminate       Image: Client is selected.         Il be displayed when this record is selected.       st | sulting VPN authorization policy is an aggregation of DAP attributes, AAA attributes, and group-policy         Bookmarks       Access Method       Secure Client       Secure Client         Network ACL Filters (client)       Webtype ACL Filters (clientless)         Quarantine       Terminate       Image: Clientless (clientless)         Il be displayed when this record is selected.       Selected. |

두 번째 DAP 구성

## 3. 03\_dap\_test라는 세 번째 DAP를 구성합니다.

| elow and every endpo<br>becify the logical expr                                                                                            | int attribute has been satisfied. The<br>ession text.                                                                                                    | ese attributes can be o                                               | reated using the table                                                           | s below and/or by expanding the                                                                                  | ne Advanced option to                                                            |
|----------------------------------------------------------------------------------------------------|----------------------------------------------------------------------------------------------------|-----------------------------------------------------------------------|----------------------------------------------------------------------------------|----------------------------------------------------------------------------------------------------|----------------------------------------------------------------------------------|
| AA Attribute                                                                                                    | Operation/Value                                                                                                    | Add                                                                   |                                                                                  | Name/Operation/Value                                                                                             | Add                                                                              |
| isco.grouppolicy                                                                                                    | = dap_test_gp                                                                                                    | Edit                                                                  | device                                                                           | MAC["0050.5698.e609"]                                                                                            | = true Edit                                                                      |
|                                                                                                    |                                                                                                    | Delete                                                                |                                                                                  |                                                                                                    | Delete                                                                           |
|                                                                                                    |                                                                                                    |                                                                       |                                                                                  |                                                                                                    | Logical Op.                                                                      |
| Advanced<br>ess/Authorization Pol<br>onfigure access/autho<br>oup-policy hierarchy.                                                        | icy Attributes<br>rization attributes for this policy. A<br>The resulting VPN authorization pol<br>DAP)                                                        | ttribute values specifie<br>licy is an aggregation o                  | d here will override the<br>f DAP attributes, AAA                                | ose values obtained from the A<br>attributes, and group-policy hi                                                | AA system and the<br>erarchy attributes (those                                   |
| Advanced<br>ess/Authorization Pol<br>onfigure access/autho<br>oup-policy hierarchy.<br>at are not specified in<br>Port Eorwardin           | icy Attributes<br>prization attributes for this policy. A<br>The resulting VPN authorization pol<br>n DAP).<br>g Lists Bookmarks                               | ttribute values specifie<br>licy is an aggregation o<br>Access Method | d here will override the<br>f DAP attributes, AAA<br>Secure Client               | ose values obtained from the A<br>attributes, and group-policy hi                                                | AA system and the<br>erarchy attributes (those                                   |
| Advanced<br>ess/Authorization Pol<br>onfigure access/autho<br>oup-policy hierarchy.<br>at are not specified in<br>Port Forwardin<br>Action | icy Attributes<br>rization attributes for this policy. A<br>The resulting VPN authorization pol<br>n DAP).<br>g Lists Bookmarks<br>Network ACL Filters (dient) | ttribute values specifie<br>licy is an aggregation o<br>Access Method | d here will override the<br>f DAP attributes, AAA<br>Secure Client<br>Webtype AC | ose values obtained from the A<br>attributes, and group-policy hi<br>t Secure Client o<br>L Filters (clientless) | AA system and the<br>erarchy attributes (those<br>Custom Attributes<br>Functions |

세 번째 DAP 구성

4. dap. more flash:/dap.xml xml에서 DAP 레코드의 설정을 확인하려면 명령을 사용합니다.

ASDM에 설정된 DAP 레코드의 세부 정보는 ASA 플래시에 dap.xml로 저장됩니다. 이러한 설정이 완료되면 dap.xml에서 3개의 DAP 레코드가 생성됩니다. dap.xml에서 각 DAP 레코드의 세부 정보를 확인할 수 있습니다.

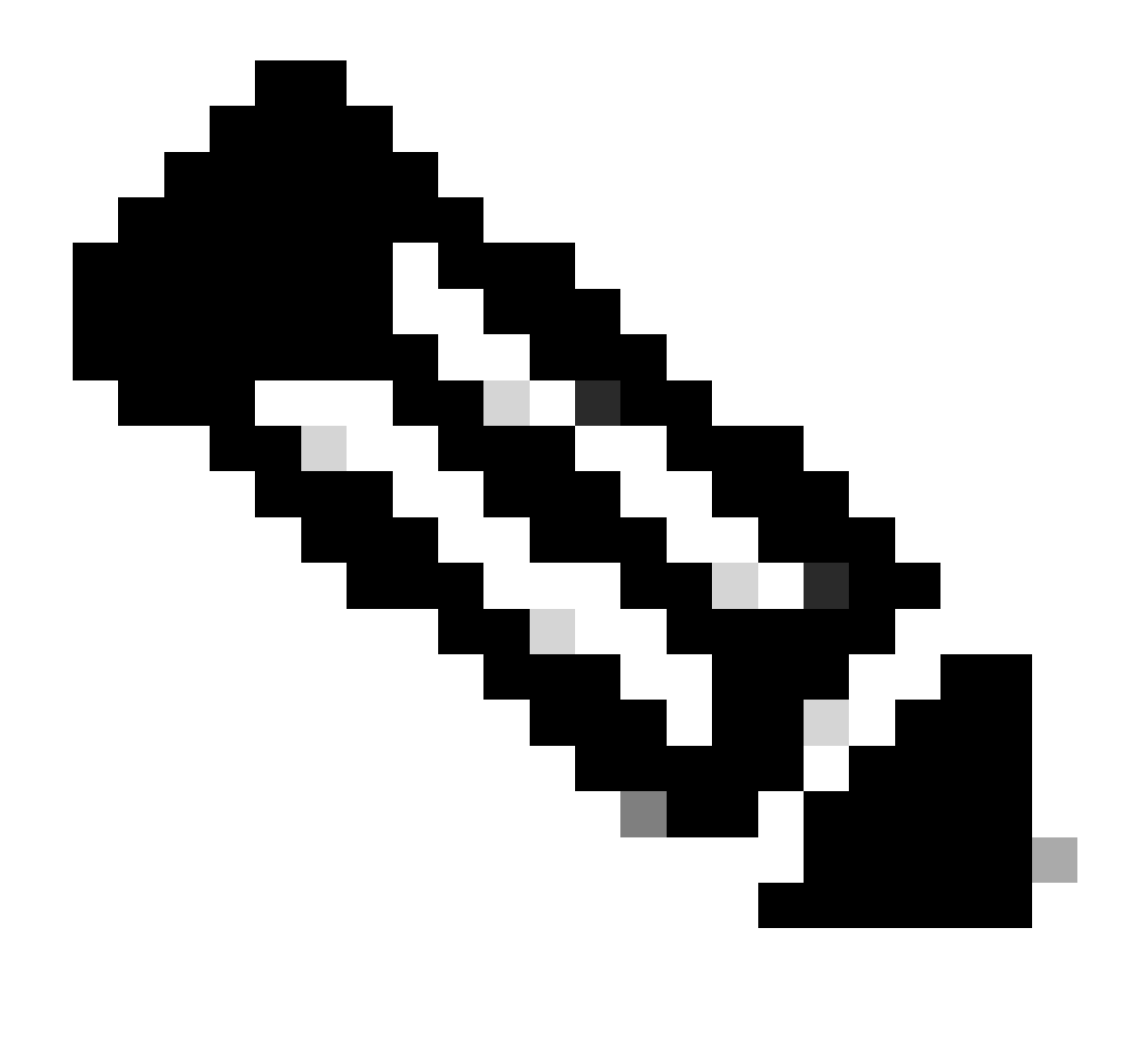

참고: 일치하는 DAP의 순서는 dap.xml의 표시 순서입니다. 기본 DAP(DfltAccessPolicy)가 마지막으로 일치합니다.

<#root>

ciscoasa#

more flash:/dap.xml

<dapRecordList> <dapRecord> <dapName> <value>

01\_dap\_test

</value> <--- 1st DAP name </dapName> <dapViewsRelation> <value>and</value> </dapViewsRelation> <dapBas

dap\_test\_gp

| < 1st DAP group policy <operation>EQ</operation> <type>caseless</type>                              |
|----------------------------------------------------------------------------------------------------|
| endpoint.device.MAC["0050.5698.e608"]                                                               |
| < 1st DAP MAC Address condition <value>true</value> <type>caseless</type> <operation>EQ</operation> |
| 02_dap_test                                                                                         |
| < 2nd DAP name <dapviewsrelation> <value>and</value> </dapviewsrelation> <dapbas< td=""></dapbas<>  |
| dap_test_gp                                                                                         |
| < 2nd DAP group policy <operation>EQ</operation> <type>caseless</type>                              |
| endpoint.device.MAC["0050.5698.e605"]                                                               |
| < 2nd DAP MAC Address condition <value>true</value> <type>caseless</type> <operation>EQ</operation> |
| 03_dap_test                                                                                         |
| < 3rd DAP name <dapviewsrelation> <value>and</value> </dapviewsrelation> <dapbas< td=""></dapbas<>  |
| dap_test_gp                                                                                         |
| < 3rd DAP group policy <operation>EQ</operation> <type>caseless</type>                              |
| endpoint.device.MAC["0050.5698.e609"]                                                               |

</name> <--- 3rd DAP MAC Address condition <value>true</value> <type>caseless</type> <operation>EQ</ope

다음을 확인합니다.

시나리오 1. 하나의 DAP만 일치함

1. 엔드포인트의 MAC가 02\_dap\_test의 MAC 조건과 일치하는 0050.5698.e605인지 확인합니다.

2. 엔드포인트에서 Anyconnect 연결을 실행하고 사용자 이름과 비밀번호를 입력합니다.

| 🕙 Cisco | S Cisco AnyConnect   192.168.1.1 X |                                                               |       |  |  |  |  |  |
|---------|------------------------------------|---------------------------------------------------------------|-------|--|--|--|--|--|
|         | Please enter                       |                                                               |       |  |  |  |  |  |
| _       | Group:                             | dap_test ~                                                    |       |  |  |  |  |  |
|         | Username:                          | cisco                                                         |       |  |  |  |  |  |
|         | Password:                          | ****                                                          |       |  |  |  |  |  |
|         |                                    |                                                               |       |  |  |  |  |  |
|         | OK Cancel                          |                                                               |       |  |  |  |  |  |
| S Cisco | o AnyConne                         | ct Secure Mobility Client —                                   | ×     |  |  |  |  |  |
|         | Plea<br>193                        | :<br>se enter your username and password.<br>2.168.1.1 		 Con | inect |  |  |  |  |  |

### 3. Anyconnect UI에서 02\_dap\_test가 일치하는지 확인합니다.

| Cisco AnyConnect                                                                                                    | × |                                                               |
|----------------------------------------------------------------------------------------------------|---|---------------------------------------------------------------|
| Security policies were applied to your session, access to some resources<br>may be blocked. Your system administrator provided the following |   | 🚳 Cisco AnyConnect Secure Mobility Client - 🗆 🗙               |
| information to help you understand and remedy the security conditions:<br>02_dap_test                                                        |   | VPN:<br>Connected to 192.168.1.1.<br>192.168.1.1 V Disconnect |
| ОК                                                                                                    |   | 00:00:13 IPv4                                                 |

*UI*에서 사용자 메시지 확인

4. ASA syslog에서 02\_dap\_test가 일치하는지 확인합니다.

사용자 이름 및 비밀번호 입력

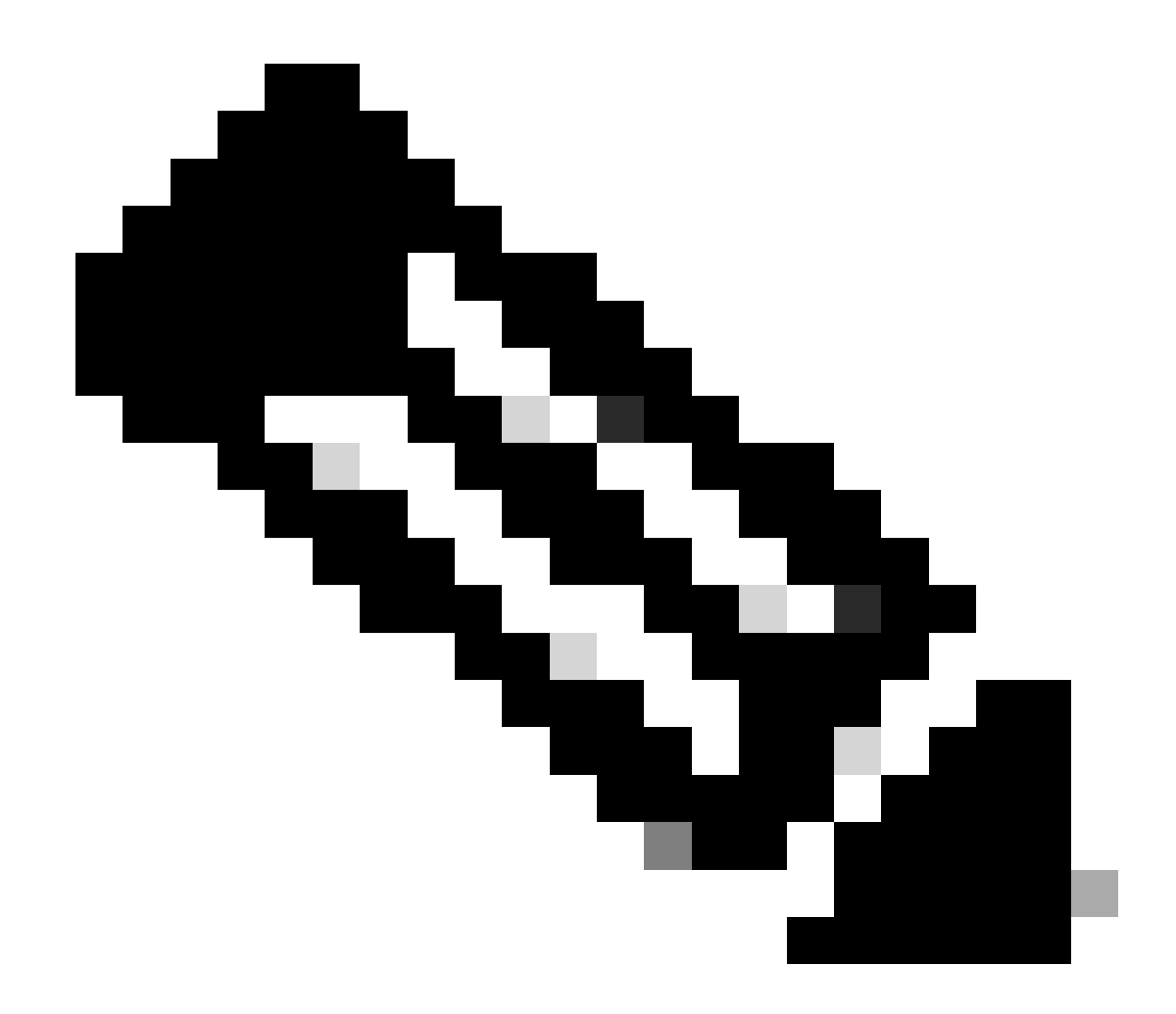

**참고**: ASA에서 debug dap trace가 활성화되어 있는지 확인합니다.

#### <#root>

Dec 30 2023 11:46:11: %ASA-4-711001: DAP\_TRACE: Feb 01 2024 08:55:37: %ASA-4-711001: endpoint.device.MAC["

#### 0050.5698.e605

"] = "true"

Dec 30 2023 11:46:11: %ASA-4-711001: DAP\_TRACE: Username: cisco, Dec 30 2023 11:46:11: %ASA-4-711001:

#### Selected DAPs

#### 02\_dap\_test

Dec 30 2023 11:46:11: %ASA-4-711001: DAP\_TRACE: Dec 30 2023 11:46:11: %ASA-4-711001: dap\_process\_selec selected 1 records

Dec 30 2023 11:46:11: %ASA-4-711001: DAP\_TRACE: Username: cisco, Dec 30 2023 11:46:11: %ASA-4-711001:

시나리오 2. 기본 DAP가 일치함

1.02\_dap\_test의 endpoint.device.MAC 값을 엔드포인트의 MAC과 일치하지 않는 0050.5698.e607로 변경합니다.

2. 엔드포인트에서 Anyconnect 연결을 실행하고 사용자 이름과 비밀번호를 입력합니다.

3. Anyconnect 연결이 거부되었는지 확인합니다.

| Cisco AnyConn | ect                                      | ×             |   |         |   |
|---------------|------------------------------------------|---------------|---|---------|---|
| 🚫 Logir       | n denied. default                        |               |   |         |   |
|               | OK                                       |               |   |         |   |
| Sisco AnyC    | onnect Secure Mol                        | bility Client |   |         | × |
|               | VPN:<br>Ready to connect.<br>192.168.1.1 |               | ~ | Connect |   |
|               |                                          |               |   |         | - |

*UI*에서 사용자 메시지 확인

4. ASA syslog에서 DfltAccessPolicy가 일치하는지 확인합니다.

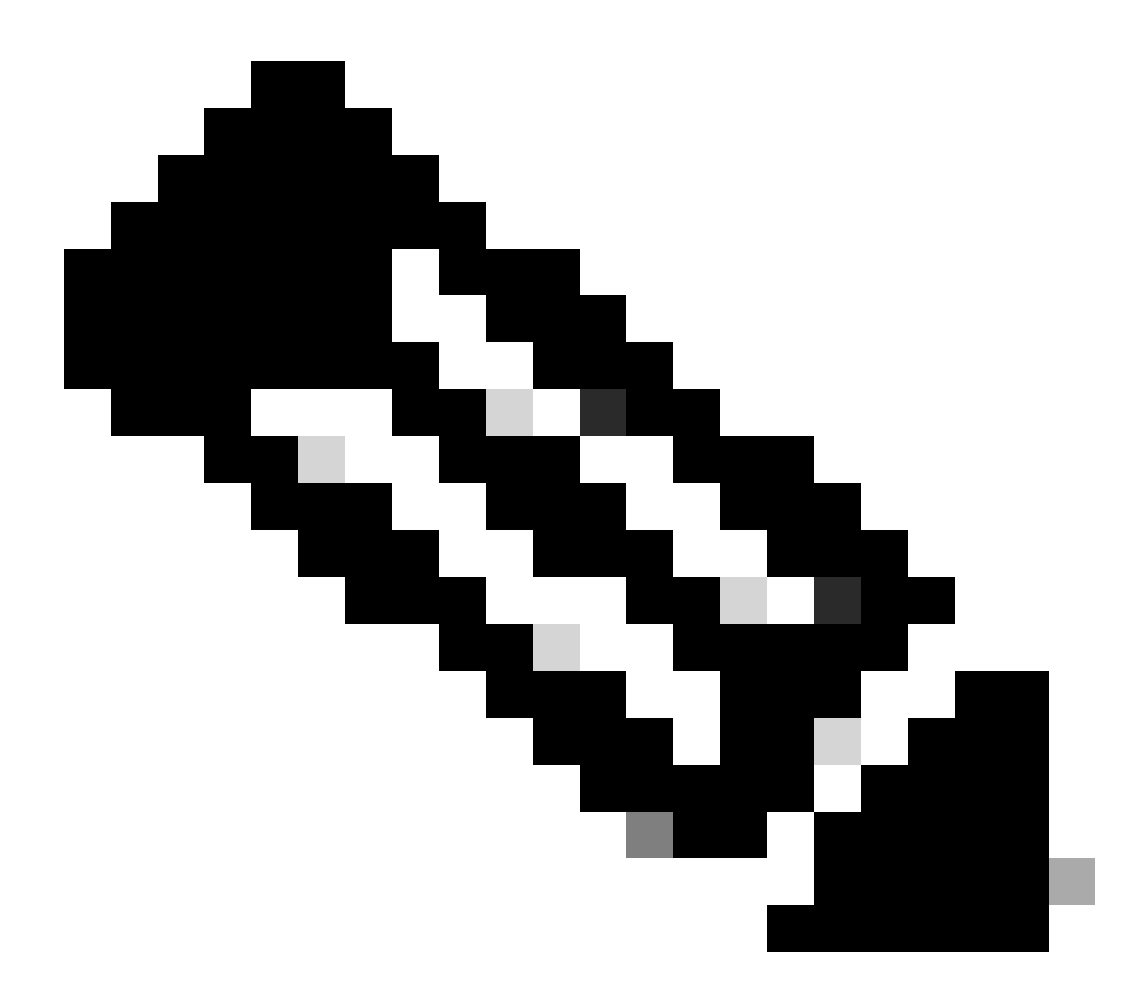

참고: 기본적으로 DfltAccessPolicy의 작업은 Terminate입니다.

<#root>

Dec 30 2023 12:13:39: %ASA-4-711001: DAP\_TRACE: Feb 01 2024 08:55:37: %ASA-4-711001: endpoint.device.MAC["

"] = "true"

Dec 30 2023 12:13:39: %ASA-4-711001: DAP\_TRACE: Username: cisco, Dec 30 2023 12:13:39: %ASA-4-711001: S Dec 30 2023 12:13:39: %ASA-4-711001: DAP\_TRACE: Dec 30 2023 12:13:39: %ASA-4-711001: dap\_process\_select

selected 0 records

Dec 30 2023 12:13:39: %ASA-4-711001: DAP\_TRACE: Username: cisco, Dec 30 2023 12:13:39: %ASA-4-711001:

Selected DAPs

:

#### DfltAccessPolicy

Dec 30 2023 12:13:39: %ASA-4-711001: DAP\_TRACE: Username: cisco, Dec 30 2023 12:13:39: %ASA-4-711001: D

시나리오 3. 여러 DAP(작업: 계속)가 일치함

1. 각 DAP에서 작업과 특성을 변경합니다.

·01\_dap\_test: dapSelection(MAC 주소) = endpoint.device.MAC[0050.5698.e605] = Anyconnect 엔드포인트의 MAC 작업 = 계속 ·02\_dap\_test: dapSelection(호스트 이름) = endpoint.device.hostname[DESKTOP-VCKHRG1] = Anyconnect 엔드포인트의 호스트 이름 작업 = 계속 ·03\_dap\_test DAP 레코드 삭제

2. 엔드포인트에서 Anyconnect 연결을 실행하고 사용자 이름과 비밀번호를 입력합니다.

3. Anyconnect UI에서 2개의 DAP가 모두 일치하는지 확인합니다

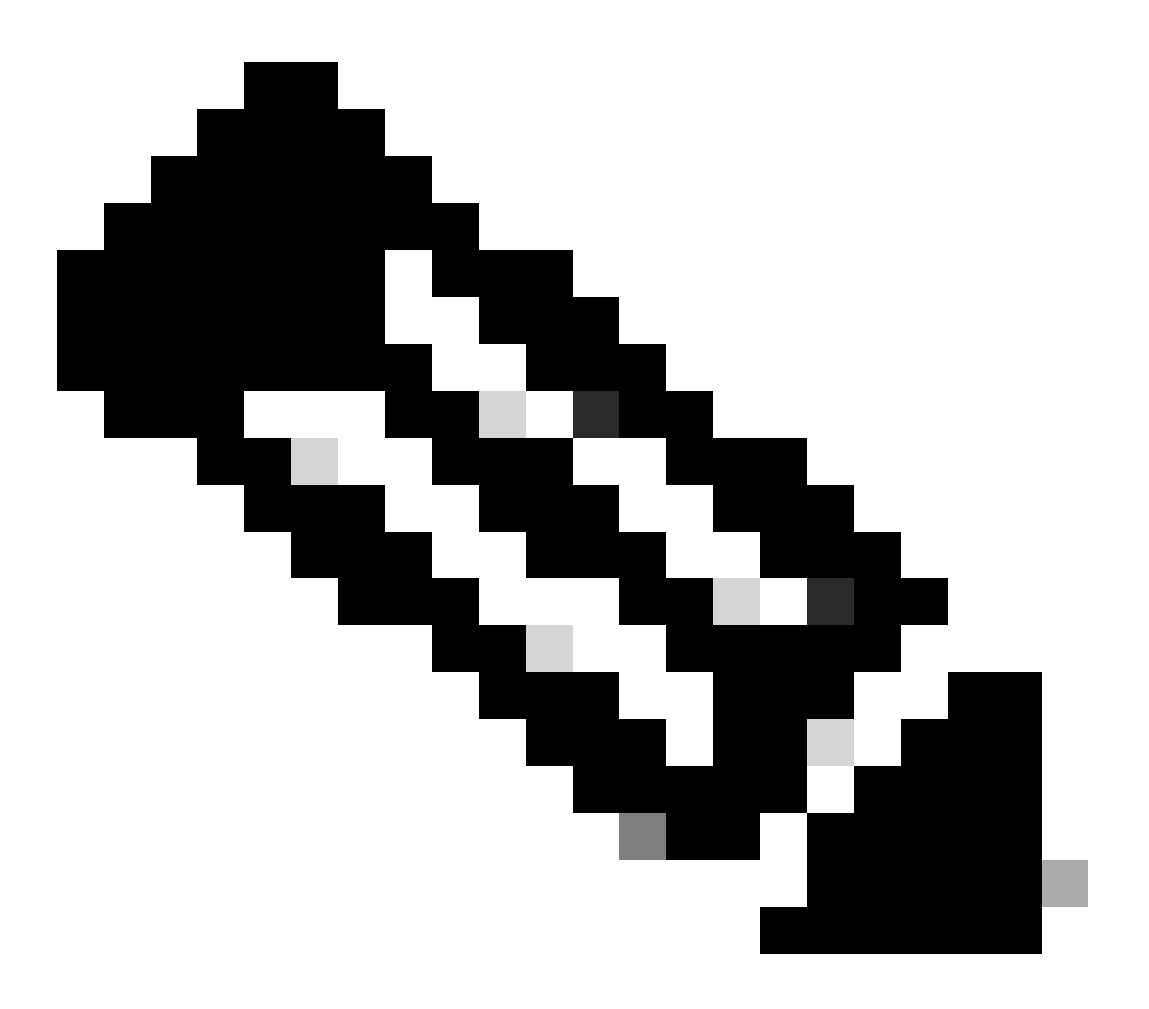

참고: 연결이 여러 DAP와 일치하는 경우 여러 DAP의 사용자 메시지가 통합되어 Anyconnect UI에 함께 표시됩니다.

| Cisco AnyConnect                                                                                                    | × |               |                                    |   |   |            |     |
|----------------------------------------------------------------------------------------------------|---|---------------|------------------------------------|---|---|------------|-----|
| Security policies were applied to your session, access to some resources<br>may be blocked. Your system administrator provided the following<br>information to help you understand and remedy the security<br>conditions: |   | 🔇 Cisco AnyCo | nnect Secure Mobility Client       |   | - |            | ×   |
| 01_dap_test<br>02_dap_test                                                                                                    |   |               | VPII:<br>Connected to 192.168.1.1. |   |   | Discourse  |     |
| OK                                                                                                    |   | 00:01:14      | 192.168.1.1                        | ~ | 1 | Disconnect | Pv4 |

*UI*에서 사용자 메시지 확인

#### 4. ASA syslog에서 2개의 DAP가 모두 일치하는지 확인합니다.

<#root>

Feb 01 2024 08:49:02: %ASA-4-711001: DAP\_TRACE: Feb 01 2024 08:55:37: %ASA-4-711001: endpoint.device.MAC["

#### 0050.5698.e605

"] = "true" Feb 01 2024 08:49:02: %ASA-4-711001: DAP\_TRACE: Feb 01 2024 08:49:02: %ASA-4-711001: endpoint.device.ho

#### DESKTOP-VCKHRG1

"

Feb 01 2024 08:49:02: %ASA-4-711001: DAP\_TRACE: Username: cisco, Feb 01 2024 08:49:02: %ASA-4-711001: S

#### 02\_dap\_test

,

Feb 01 2024 08:49:02: %ASA-4-711001: DAP\_TRACE: Feb 01 2024 08:49:02: %ASA-4-711001: dap\_process\_select

selected 2 records

```
Feb 01 2024 08:49:02: %ASA-4-711001: DAP_TRACE: Username: cisco, Feb 01 2024 08:49:02: %ASA-4-711001: D
```

#### 시나리오 4. 여러 DAP(작업:종료)가 일치함

1.01\_dap\_test 작업을 변경합니다.

·01\_dap\_test: dapSelection(MAC 주소) = endpoint.device.MAC[0050.5698.e605] = Anyconnect 엔드포인트의 MAC 작업 = 종료 ·02\_dap\_test: dapSelection(호스트 이름) = endpoint.device.hostname[DESKTOP-VCKHRG1] = Anyconnect 엔드포인트의 호스트 이름 작업 = 계속

2. 엔드포인트에서 Anyconnect 연결을 실행하고 사용자 이름과 비밀번호를 입력합니다.

3. Anyconnect UI에서 01\_dap\_test만 일치하는지 확인합니다.

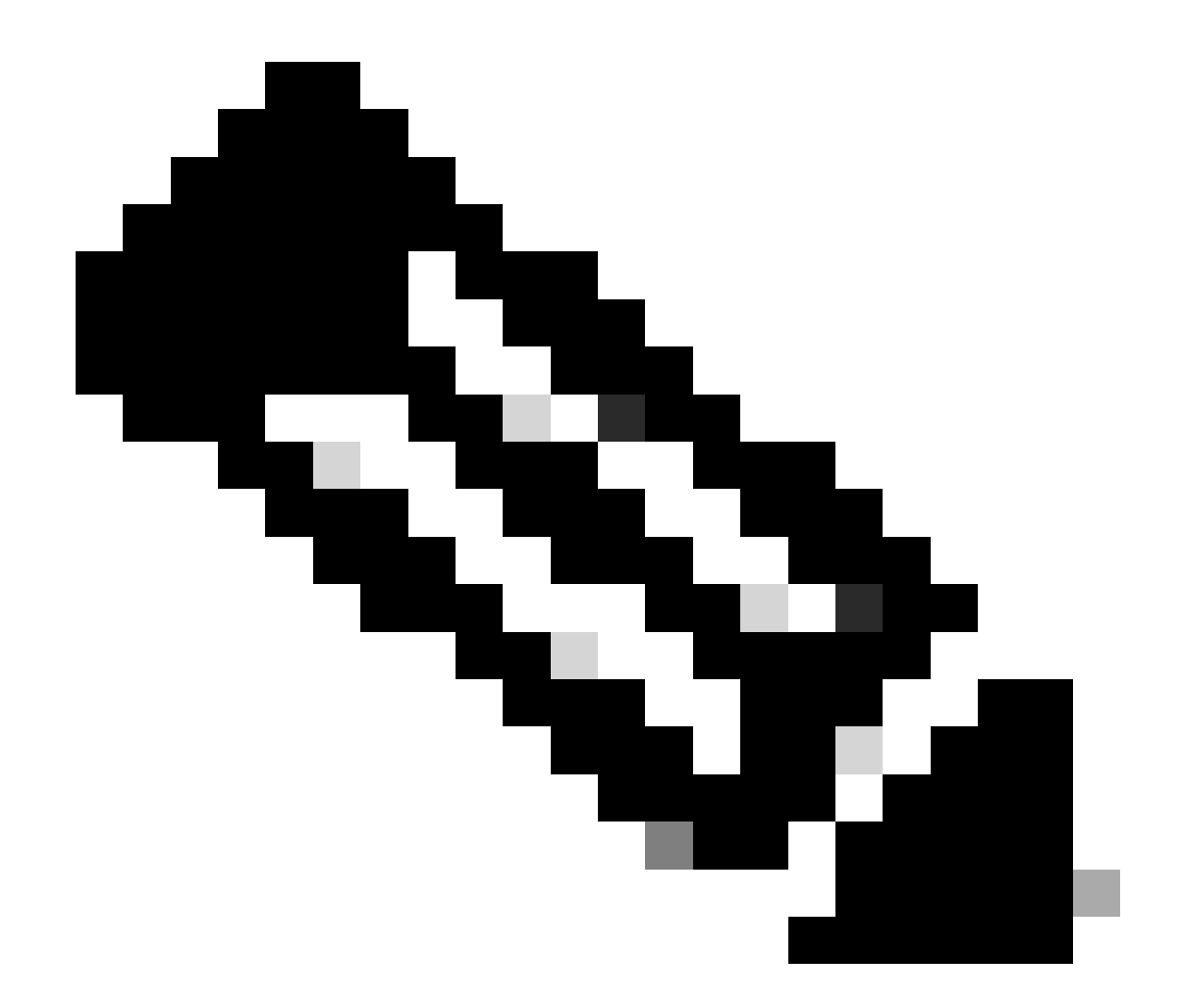

**참고**: 종료 작업으로 설정된 DAP 레코드와 일치하는 연결. 종료 작업 후 후속 레코드가 더 이상 일치하지 않습니다.

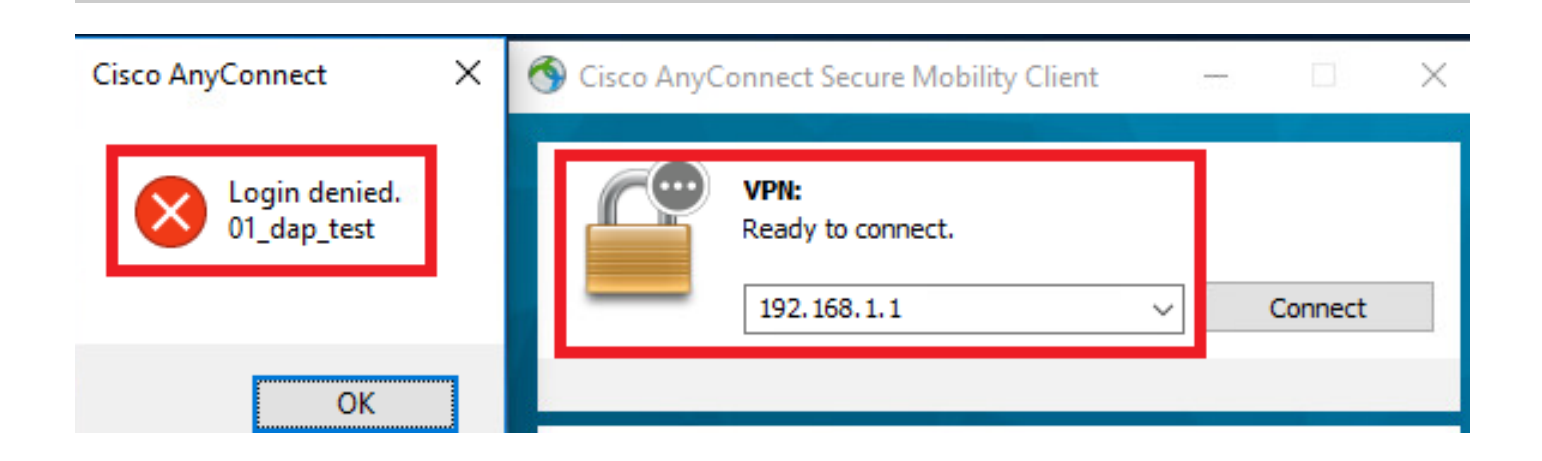

UI에서 사용자 메시지 확인

4. ASA syslog에서 01\_dap\_test만 일치하는지 확인합니다.

#### <#root>

Feb 01 2024 08:55:37: %ASA-4-711001: DAP\_TRACE: Feb 01 2024 08:55:37: %ASA-4-711001: endpoint.device.MAC["

#### 0050.5698.e605

"] = "true"

Feb 01 2024 08:55:37: %ASA-4-711001: DAP\_TRACE: Feb 01 2024 08:55:37: %ASA-4-711001: endpoint.device.ho

#### DESKTOP-VCKHRG1

" Feb 01 2024 08:55:37: %ASA-4-711001: DAP\_TRACE: Username: cisco, Feb 01 2024 08:55:37: %ASA-4-711001: 01\_dap\_test

#### 01\_ddp\_cobc

Feb 01 2024 08:55:37: %ASA-4-711001: DAP\_TRACE: Feb 01 2024 08:55:37: %ASA-4-711001: dap\_process\_selec

#### selected 1 records

Feb 01 2024 08:55:37: %ASA-4-711001: DAP\_TRACE: Username: cisco, Feb 01 2024 08:55:37: %ASA-4-711001:

#### 일반 문제 해결

이러한 디버그 로그는 ASA에서 DAP의 세부 동작을 확인하는 데 도움이 됩니다.

#### debug dap trace

debug dap trace errors

#### <#root>

Feb 01 2024 08:49:02: %ASA-4-711001: DAP\_TRACE: Feb 01 2024 08:55:37: %ASA-4-711001: endpoint.device.MAC["0050.5698.e605"] = "true" Feb

#### Selected DAPs

: ,01\_dap\_test,02\_dap\_test Feb 01 2024 08:49:02: %ASA-4-711001: DAP\_TRACE: Feb 01 2024 08:49:02: %ASA-4

#### 관련 정보

https://www.cisco.com/c/en/us/support/docs/security/asa-5500-x-series-next-generation-firewalls/108000-dap-deploy-guide.html#toc-hId-981572249 이 번역에 관하여

Cisco는 전 세계 사용자에게 다양한 언어로 지원 콘텐츠를 제공하기 위해 기계 번역 기술과 수작업 번역을 병행하여 이 문서를 번역했습니다. 아무리 품질이 높은 기계 번역이라도 전문 번역가의 번 역 결과물만큼 정확하지는 않습니다. Cisco Systems, Inc.는 이 같은 번역에 대해 어떠한 책임도 지지 않으며 항상 원본 영문 문서(링크 제공됨)를 참조할 것을 권장합니다.